# 4 CH Digital Video Recorder

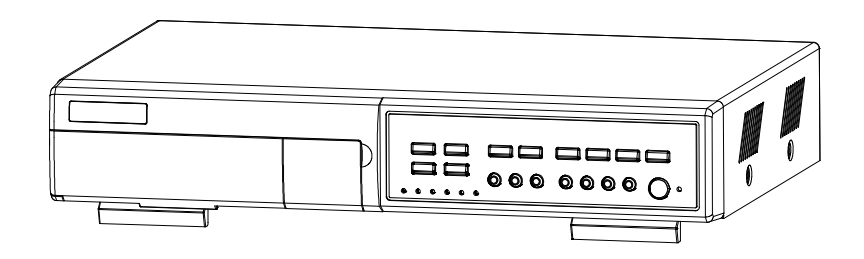

# Manuale Utente

Leggere le istruzioni con attenzione prima di cominciare, mantenendo il manuale a disposizione per successive necessità

773 V1.1

# WARNING

Tutte le istruzioni operative e di sicurezza devono essere lette prima di cominciare. L'utilizzo improprio può causare danni permanenti.

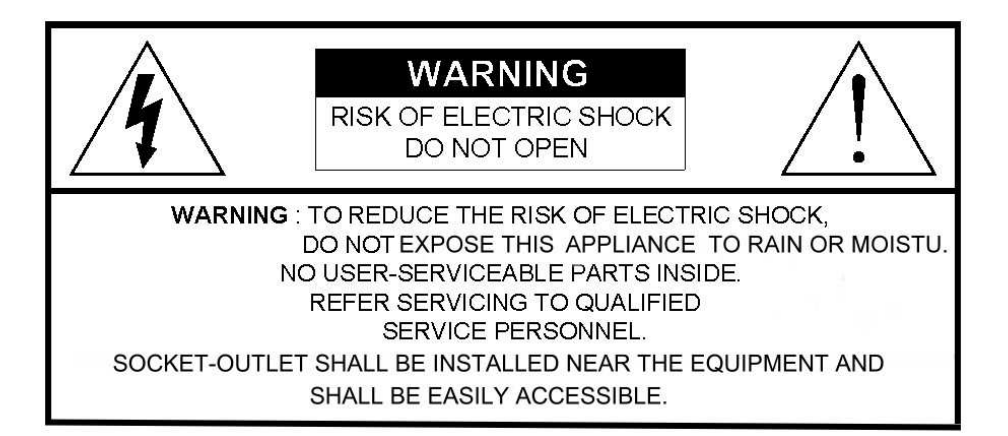

Non utilizzare questo adattatore per altri sistemi elettronici, potrebbe danneggiarli.

Trattare questo sistema con attenzione e cura.

Non esporre alla luce del sole diretta.

Non usare vicino o a contatto diretto con l'acqua.

Non versare liquidi di alcun tipo sull'apparecchio.

Spegnere l'apparecchio prima di togliere la spina.

Non bloccare le prese di ventilazione poste alle estremità dell'unità.

Una volta spento, non riaccendere l'apparecchio immediatamente.

Non provare a riparare questo apparecchio da soli.

L'installazione dev'essere eseguita solamente da personale qualificato.

Non provare a recuperare i dati dell'hard disk dal PC.

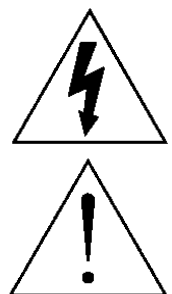

Il simbolo del fulmine dentro un triangolo equilatero avverte l'utente della presenza di "voltaggi pericolosi " non isolati intorno al prodotto che potrebbero, essere sufficienti per rappresentare un rischio di shock elettrico per una persona.

Il punto esclamativo in un triangolo equilatero avverte l'utente della presenza di importanti istruzioni operative e di servizio nel manuale che accompagna l'apparecchio.

# Indice

### <u>Prodotto</u>

| CARATTERISTICHE      | 3 |
|----------------------|---|
| CONTENUTO            | 3 |
| <u>Installazione</u> |   |
| GUIDA                | 4 |
|                      |   |

| PANNELLO FRONTALE   | 5 |
|---------------------|---|
| PANNELLO POSTERIORE |   |
|                     | 7 |

## <u>Funzioni Base</u>

| INIZIALIZZAZIONE |   |
|------------------|---|
| FUNZIONI         | 8 |

8

10

### <u>Menu Setup</u>

| MENU PRINCIPALE |    |
|-----------------|----|
|                 | 10 |
| OPZIONI         |    |

### Funzioni avanzate

| OPZIONI DI FUNZIONAMENTO                  |    |
|-------------------------------------------|----|
|                                           | 18 |
| KEY LOCK                                  | 19 |
| PROTOCOLLO RS-232                         | 10 |
| ELIMINAZIONE PROBLEMI                     | 19 |
|                                           | 19 |
| SPECIFICHE                                | 20 |
| APPENDICE #1 – INSTALLARE L'HARD DISK     | 20 |
| APPENDICE #2 – SOSTITUIRE L'HARD DISK     | 21 |
|                                           | 22 |
| APPENDICE #3 – CONFIGURAZIONE PIN         |    |
| APPENDICE #4 – VELOCITA' DI REGISTRAZIONE | 23 |
| APPENDICE #5 – APPLICAZIONE IN RETE       | 25 |
|                                           | 26 |
|                                           | 20 |

# PRODOTTO

## CARATTERISTICHE

#### **Digital Video Recording**

- Il formato di compressione ondulatorio sostituisce Time-Lapse VCR + Multiplexer / Quad
- 4 audio input / 2 audio output
- On Screen Display e Controllo Remoto attraverso l'utilizzo di un Video Server e PC
- Funzioni Picture-in-Picture (PIP) e Picture-on-Picture (POP) in diretta
- Funzioni di registrazione motion detection e motion trigger
- Funzioni di Alarm input e output
- Perdita video individuata su ogni canale
- Zoom lineare (2x~4x)
- Switch tra modalità di registrazione multiplexer e quad
- Rate di registrazione fino a 30 field/sec. oppure quad 240 field/sec.
- Supporto hard disk removibile di tipo IDE (oltre 250 GB)
- Ricerca multipla veloce per data/ ora, allarme, motion list
- Protezione password
- Protocollo di comunicazione RS-232, RS-485

# CONTENUTO

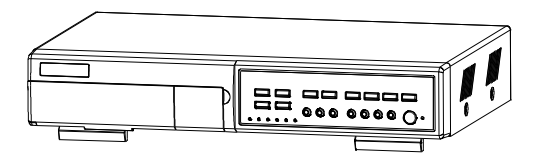

Digital Video Recorder(con cassetto perHDD)

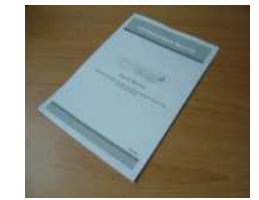

Manuale

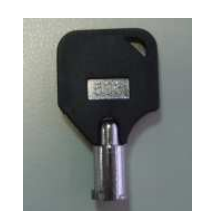

2 chiavi per il cassetto

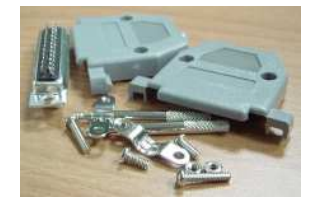

Accessori

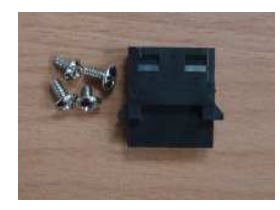

Accessori

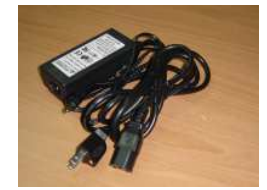

Adattatore e cavo

#### Attenzione:

- 1. Controllare la confezione per verificarne l'integrità del contenuto e la completezza degli accessori.
- 2. Questo adattatore è implementato per DC19V 2A . Se danneggiato, l'utente può facilmente procurarsi un adattatore con le caratteristiche indicate.

# Installazione

### GUIDA

1. Connettete telecamere e monitor al DVR.

2. Sotto è riportato un esempio di connessione del DVR al vostro attuale Sistema.

3. Installate l'hard disk (HDD - Verificare la lista dei marchi compatibili).

Vedi pag. 21 - Appendice #1 per le istruzioni di installazione.

Note: L'Hard disk dev'essere installato prima di accendere il DVR. Se l'HDD non è installato il DVR funzionerà come un 4 canali multiplexer.

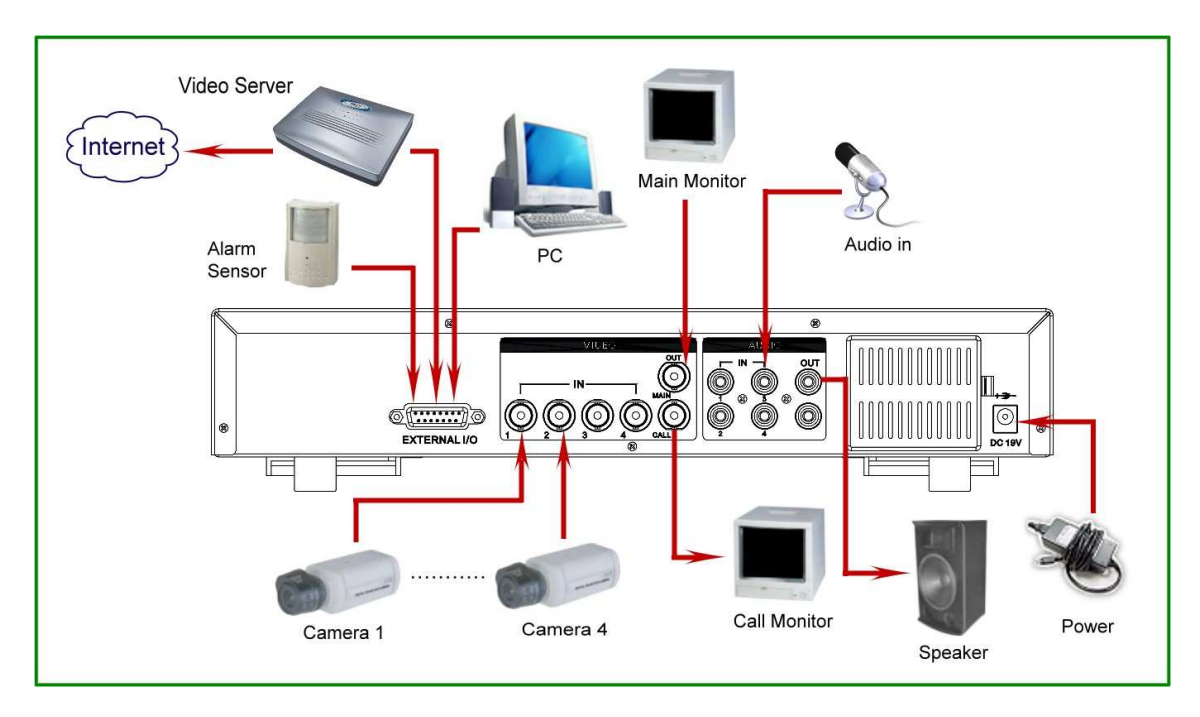

#### **MODELLI HARD DISK COMPATIBILI**

| Produttore      | Modello                           | Capacità | Rotazione |
|-----------------|-----------------------------------|----------|-----------|
| HITACHI         | Deskstar 180 GXP (120 GB)         | 120GB    | 7200 rpm  |
| HITACHI         | Deskstar 7K250, HDS722516VLAT20   | 160GB    | 7200rpm   |
| HITACHI         | Deskstar 7K250, HDS722525VLAT80   | 250GB    | 7200rpm   |
| IBM             | Deskstar 120GXP (80GB)            | 80GB     | 7200 rpm  |
| IBM             | Deskstar 120GXP (120GB)           | 120GB    | 7200 rpm  |
| Maxtor          | DiamondMax 536DX(60GB) 4W060H4    | 60GB     | 5400rpm   |
| Maxtor          | DiamondMax Plus 9                 | 80GB     | 7200 rpm  |
| Maxtor          | DiamondMax Plus 9, Model#6Y120L   | 120GB    | 7200 rpm  |
| Maxtor          | DiamondMax Plus 9, Model#6Y160L0  | 160GB    | 7200rpm   |
| Maxtor          | MaxLine Plus ?, Model#7Y250P0     | 250GB    | 7200rpm   |
| Seagate         | Barracuda ATA IV, ST380021A       | 80GB     | 7200rpm   |
| Seagate         | Barracuda ATA V, ST3120023A       | 120GB    | 7200 rpm  |
| Seagate         | Barracuda 7200.7 Plus, ST3160023A | 160GB    | 7200 rpm  |
| Western Digital | Caviar WD1200BB-00CAA1            | 120GB    | 7200rpm   |
| Western Digital | Caviar WD2000BB-00DWA0            | 200GB    | 7200rpm   |
| Western Digital | CaviarSE WD2500JB                 | 250GB    | 7200rpm   |

NOTE: Per lunghe registrazioni suggeriamo di installare due HDD distinti per assicurare una maggiore affidabilità.

### **PANNELLO FRONTALE**

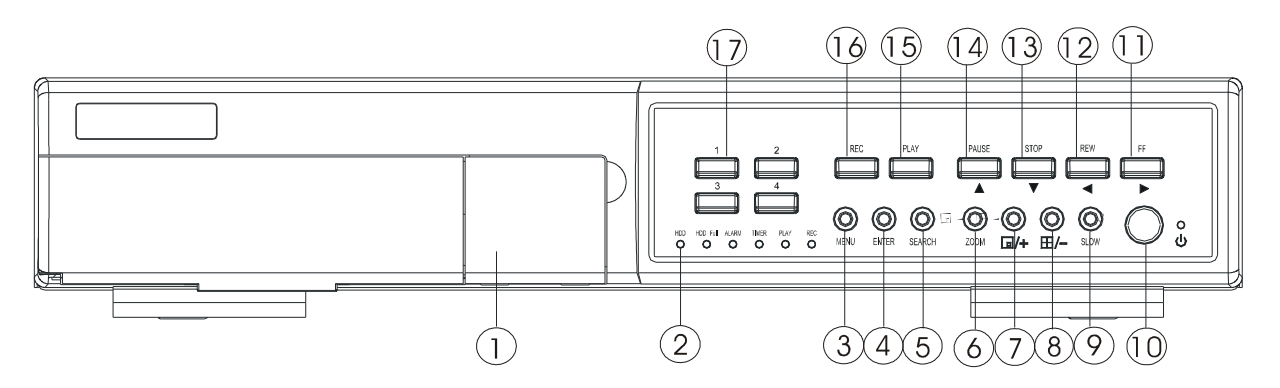

#### 1. CASSETTO HDD REMOVIBILE con SERRATURA

Vedi pagina 22 Appendice #2.

#### 2. LED

- La luce di un LED è accesa (ON) nei seguenti casi:
- HDD : L'hard disk sta leggendo o registrando.
- HDD pieno : L'unità disco è piena.
- -ALARM : Per disattivare la luce dell'ALARM vedi pagina 13 ed impostare l'allarme in modalità spento (OFF).
- TIMER : Quando il timer è abilitato.
- -PLAY : Modalità visualizzazione.
- REC : Modalità registrazione.

#### 3. MENU

Premere MENU per accedere al menù principale.

#### 4. ENTER

Premere ENTER per confermare.

#### 5. SEARCH

Premere SEARCH per selezionare i video registrati.

#### 6. ZOOM

Premere ZOOM per allargare il video sullo schermo.

#### 7. 1 /+ Picture in Picture

PIP: Premere "PIP" per attivare la funzione picture in picture. + : Premere "+ " per cambiare le impostazioni del menù.

#### 8. 🗄 /- 4 visualizzazione a 4 canali

E Premere " E remere " Premere " Premere 2 volte per accedere alla funzione POP (Picture On Picture).

Premere "- " per cambiare le impostazioni del menù.

#### 9. SLOW

Per rallentare la velocità dei video.

#### 10. POWER

Premere Power per accendere / spegnere (ON / OFF) il DVR.

#### 11. Avanti/ Destra

- FF- FWD : per mandare il video avanti (Premere FF-FWD nuovamente per regolare la velocità da 1, 2, 4, 8, 16, 32 volte).
- Right (Destra) : in modalità di installazione funziona come un tasto destro.

#### 12. Indietro/ Sinistra

- -REW : riavvolgimento (Premere REW per impostare la velocità a 1, 2, 4, 8, 16, 32 volte)
- Left (Sinistra): in modalità di installazione funziona come un tasto sinistro.

#### 13. STOP / Down

-STOP : In modalità DVR Recording / Playing, interrompe l'azione.

- DOWN : In modalità di installazione funziona come un pulsante direzionale.

#### 14. PAUSA / Up

- Pausa : In modalità di installazione funziona per interrompere la registrazione.

- UP: In modalità di installazione funziona come un pulsante direzionale.

#### 15. PLAY

Premere PLAY per rivedere i video già registrati.

#### 16. REC

Premere "REC" per avviare la registrazione.

#### 17. CAMERA SELECT (1-4)

Premere Camera Select (1-4) per selezionare la videocamera

### **PANNELLO POSTERIORE**

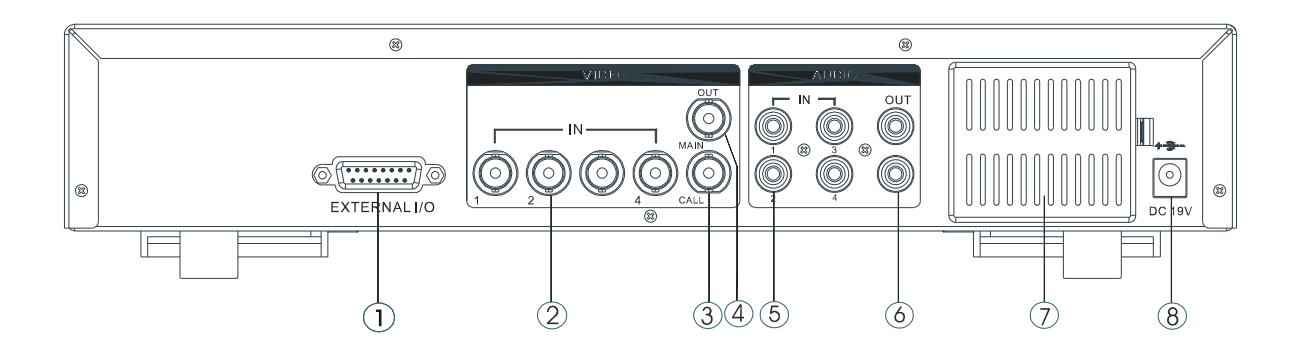

#### 1. EXTERNAL I/O

- Per controllare in remoto da una apparecchiatura esterna o da altro sistema di controllo,quale un Video Web Server oppure un PC.
- Alarm input, espansione esterna I / O.

#### 2. VIDEO INPUT (1-4)

Per connettere ad una sorgente video.

#### 3. CALL

Per connettere ad un CALL monitor. Quando scatta l'allarme, un monitor mostrerà il canale caricato per un determinato intervallo di tempo.

#### 4. MAIN

Per connettere al monitor principale.

#### 5. AUDIO IN (1-4)

Per connettere a sorgenti audio, ad esempio un microfono.

-IPS dev'essere impostato a 30 (NTSC) oppure 25 (PAL).

\* audio input, ma un solo segnale audio in input può essere registrato nel medesimo istante.

#### 6. AUDIO OUT

Per connettere al monitor oppure ad un altoparlante.

- IPS dev'essere impostato a 30 (NTSC) oppure 25 (PAL).

\*con 2 mono audio output dalla stessa sorgente.

#### 7. FAN

Non ostruire le prese di ventilazione.

#### 8. POWER

Utilizzate il cavo di connessione fornito nella confezione.

#### Attenzione:

1. Questo adattatore è stato realizzato solo per questa macchina. Non usatelo con altri apparecchi elettronici.

2. Questo adattatore è prodotto per il DC19V 2A. Se danneggiato potrete facilmente trovare un altro adattatore con le caratteristiche specificate.

# Funzioni Base

### Installazione

Prima di usare il DVR, tenete l'hard disk installato pronto, oppure funzionerà come un 4 canali multiplexer (Appendice #1 e Appendix #2 per l'installazione e la rimozione dell'HDD).

- 1. Connettete il cavo di alimentazione e collegatelo alla rete elettrica. Il LED a luce rossa si accenderà ed il DVR si attiverà in modalità Standby.
- Premere Power. Il POWER LED passerà da rosso ad arancione e si accenderanno gli altri LED. Dopo circa 15 secondi apparirà il messaggio di sistema: "HDD Detecting ". Una volta connesso, il POWER LED diverrà verde e l'Alarm LED sarà acceso (ON).
- 3. Prima di utilizzare il DVR, impostare l'orologio di sistema (pag.11).

NOTE : 1.Se l'HDD non è stato correttamente installato, un messaggio "HDD not found" apparirà dopo 3 secondi e si tornerà alla visualizzazone 4 CH Multiplexer.

2.Per reimpostare il sistema, bisogna spegnere l'apparecchio, togliere il cavo di alimentazione, e prima di riavviare, premere "POWER" + "FF/FWD" per impostare il sistema NTSC o "POWER" + "REW" per PAL. Poi riconnettere il cavo di alimentazione e il DVR avvierà la procedura di auto-verifica.

### **FUNZIONI**

### REGISTRAZIONE

II DVR offre 4 modalità di registrazione.Vedi pag.25 per le impostazioni avanzate di registrazione veloce e risoluzione. In stato di registrazione, se l'apparecchio viene spento accidentalmente, i video registrati verranno riversati nell'HDD. DVR ritornerà alle impostazioni originarie non appena riavviato.

Sullo schermo sarà visualizzabilela data, l'ora, la tipologia di HDD, lo spazio ancora disponibile sull'HDD ed il simbolo " che rappresenta la modalità di registrazione. (OW : HDD Overwrite)

(OW : HDD Overwrite) 2002 – JAN –01 01:02:03 **€** ●OW

NOTE : 1. In modalità di registrazione sovrascrittura (O/W), i file presenti verranno sovrascritti automaticamente senza ulteriori messaggi di avviso, quando lo spazio disponibile sull'HDD è esaurito.

2. Se lo spazio rimasto a disposizione è minore di 5 GB, sullo schermo apparirà il messaggio lampeggiante "5 GB"; e così per 4GB, 3GB, 2GB ed 1GB. Se l'opzione di sovrascrittura è attiva, non comparirà alcun messaggio di preavviso.

Sono possibili 4 modalità di registrazione: Alarm, Motion, Timer e Manual Recording.

œ

#### **1. ALARM RECORDING**

II DVR è allertato da un alarm input.

Questo simbolo comparirà sul canale caricato. (pag.13)

#### 2. MOTION TRIGGER RECORDING

La registrazione è caricata da una motion detection. 🗛 Questo simbolo sarà mostrato sul canale caricato. (pag.14))

[4]

ሮካ

#### 3. TIMER RECORDING

La registrazione avviene in un arco temporale predefinito.

#### Comparirà questo simbolo (pag.11)

#### 4. MANUAL RECORDING

La registrazione è avviata manualmente premendo REC.

### <u>PLAY BACK</u>

Premendo "PLAY ", il DVR mostrerà l'ultima registrazione.

#### 1. FAST FORWARD (FWD) E FAST REWIND (REW)

E' possibile aumentare la velocità delle funzioni Forward e Rewind del DVR.

In modalità Play, premere "►" una volta per raggiungere la velocità 2X FWD e premere due volte per raggiungere 4X. La velocità massima raggiungibile è 32X.

Premere "
 "una volta per avere 1X come velocità di riavvolgimento, due volte per ottenere la velocità di 2X.

#### 2. SLOW FORWARD (S.FWD) E SLOW REWIND (S.REW)

E' possibile rallentare la velocità di Forward e Rewind del DVR.

In modalità Play, premere SLOW per accedere alla modalità Slow mode.

Premere" **SLOW** " una volta per ottenere 1/2X speed forward e premere " ► " per avere una velocità pari a 1/4X. La velocità può essere ridotta fino a 1/32X.

Premere "◀" una volta per raggiungere 1/2X speed rewind, 2 volte per 1/4X. La velocità può essere ridotta fino a 1/32X.

#### 3. PAUSE

Si può fermare la registrazione, fissando un'immagine sullo schermo.

#### 4. STOP

Premendo "STOP " il DVR ritornerà alla modalità di sorveglianza in diretta (LIVE).

#### 5. IMAGE JOG DIAL

Consente di visionare un video frame-by-frame, cercando una specifica immagine in un certo istante.

In modalità PLAY, premendo "PAUSE ", si fermerà l'immagine.

Premendo " 🕨 " il video avanzerà di un'immagine.

Premendo " " il video tornerà indietro di una immagine.

Note: Durante il LIVE o PLAY mode, premere "ENTER" + "SEARCH" contemporaneamente per passare dalla visualizzazione "NORMAL" a "SHARPNESS".

### **SELEZIONE VIDEOCAMERA (1-4)**

Premere Camera Select (1-4) per selezionare la videocamera da visualizzare a pieno schermo.

# Menù Setup

## **MENU' PRINCIPALE**

Sono disponibili 12 opzioni nel Menù principale:

| TIMER Programmazione del timer di registrazione |
|-------------------------------------------------|
| CAMERA Impostazioni VideoCamera                 |
| RECORD Impostazioni modalità di registrazione   |
| ALARM Alarm Setup                               |
| DWELL Impostazioni Dwell time                   |
| PIP Picture in Picture                          |
| MOTION Impostazioni Motion Detection            |
| DISPLAY Modalità di visualizzazione             |
| REMOTE Impostazioni controllo remoto            |
| USER Password                                   |
| SYSTEM Impostazioni di Sistema                  |
| EVENT Lista Eventi                              |

(MENU) TIMER CAMERA RECORD ALARM DWELL PIP MOTION DISPLAY REMOTE USER SYSTEM EVENT

Evidenziati qui sotto sono i bottoni da utilizzare per navigare/utilizzare il menù:

"▲ " e "▼ ": Scroll up e down all'interno di un menù.

"
</
"
e
"

"
"
: Scroll laterale entro l'opzione del menù che è stata selezionata.
"
</p>

"+" e "-": Aumentare e diminuire il valore di un'opzione selezionata che sta lampeggiando. ENTER : Selezionare un sottomenù/ un'opzione di un sottomenù per visualizzare/ modificare MENU : Completa modifica di un menù; uscita.

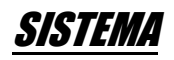

#### **1. AUDIO INPUT**

Per selezionare uno dei 4 canali da registrare. (Non è possibile registrare più sorgenti audio contemporaneamente).

#### 2. BUZZER

Impostare BUZZER "ON", il buzzer attivato avvisa l'evento.

#### **3. EXTERNAL ALARM**

Impostare EXT ALARM. II trigged attivato avvisa l'evento.

#### 4. VLOSS ALARM

Impostare VLOSS ALARM. Quando è attivo (ON), l'allarme seguirà le impostazioni di Buzzer, EXT alarm ed Alarm Duration.

#### 5. MOTION ALARM

Impostare MOTION ALARM. Se attivato (ON), l'allarme seguirà le impostazioni di Buzzer, EXT alarm o Alarm Duration.

#### 6. KEY MUTE

Impostare KEY MUTE. Se attivo (YES), non vi sarà alcun suono associato ai diversi bottoni.

#### 7. HDD OVERWRITE

Impostare HDD OVERWRITE. Quando l'HDD è pieno la modalità O/W recording, consente di sovrascrivere i video precedentemente registrati senza alcun ulteriore avviso.

#### 8. MESSAGGIO CHIAVE

Per scegliere se i messaggi del DVR devono comparire sullo schermo oltre 10 secondi. In default l'opzione non è attiva e dunque i messaggi spariranno dopo 10 secondi

#### 9. DATE DISPLAY

Per impostare la data Y/M/D, M/D/Y, D/M/Y ed attivarla sul monitor.

#### **10. DATE**

Per impostare la data sul DVR.

#### 11. TIME

Per impostare l'ora sul DVR.

#### 12. CLEAR HDD

Per cancellare l'HDD. Selezionando "YES" ed "ENTER" comparirà un messaggio d'avviso. Premere "---" per cancellare l'HDD oppure "←" per uscire.

#### **13. SYSTEM RESET**

Riporta il sistema alle impostazioni di default. Selezionare "YES" ed "ENTER".

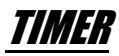

#### 1. GIORNO

Selezionare i giorni della settimana durante i quali si desiderà registrare automaticamente.

NOTE :

1. La data può essere modificata utlizzando i pulsanti "+" e "-".

Esempi di impostazione del Timer:

a) impostate il Piano di registrazione giornaliera come domenica, con

inizio alle 11:30, ma fine 00:20. Il Programma di registrazione a tempo risulterà attivo ogni Domenica dalle 11:30 sino alla Domenica seguente alle 00:20.

b) Se invece desiderate impostare il Recording Timer Schedule su ogni Domenica dalle 11:30 al Lunedi ore 00:20, dovrete impostare il Piano del Timer come Domenica dalle 11:30 alle 23:59 e Lunedi dalle 00:00 alle ore 00:20.

#### 2. START

Imposta il momento di inizio di una registrazione.

| (SYSTEM)      |              |
|---------------|--------------|
| AUDIO INPUT   | 1            |
| BUZZER        | ON           |
| EXT ALARM     | ON           |
| VLOSS ALARM   | ON           |
| MOTION ALARM  | ON           |
| KEY MUTE      | YES          |
| HDD OVERWRITE | YES          |
| MESSAGE LATCH | YES          |
| DATE DISPLAY  | D/M/Y        |
| DATE 26-DEC   | C-2003 [FRI] |
| TIME          | 22:55:34     |
| CLEAR HDD     | YES          |
| SYSTEM RESET  | YES          |

| (MENU)  |
|---------|
| TIMER   |
| CAMERA  |
| RECORD  |
| ALARM   |
| DWELL   |
| PIP     |
| MOTION  |
| DISPLAY |
| REMOTE  |
| USER    |
| SYSTEM  |
| EVENT   |

#### 3. END

Impostare l'ora della fine della registrazione.

#### 4. IPS (IMMAGINI AL SECONDO)

NTSC 30 15 8 4 2 1 PAL 25 12 6 3 2 1

#### 5. QUALITA'

Selezionare la qualità delle immagini da registrare: **BEST, HIGH, NORM oppure BASE.** 

#### 6. MODE

| Vi sono 3 modalità di registrazione :                          | 15  |
|----------------------------------------------------------------|-----|
| QUAD-FRAME, QUAD-FIELD, MULTIPLEX.                             | M   |
| NOTE: Selezionare la modalità appropriata prima di registrare. | W W |
| Non cambiare modalità durante la registrazione.                | TI  |
| 7. TIMER                                                       | F   |

Г

Quando il TIMER risulta attivo, premere Menù: potrete vedere il diagramma del Timer che riproduce le impostazioni.

|       |        | (TIMER  | )   |      |      |
|-------|--------|---------|-----|------|------|
| DAY   | START  | END     | IPS | QLT  | MODE |
| DAILY | 01:00  | 22:00   | 30  | BEST | Q-FR |
| OFF   | 00:00  | 00:00   | 30  | BEST | Q-FI |
| OFF   | 00:00  | 00:00   | 30  | BEST | Q-FI |
| OFF   | 00:00  | 00:00   | 30  | BEST | Q-FR |
| OFF   | 00:00  | 00:00   | 30  | BEST | Q-FR |
| OFF   | 00:00  | 00:00   | 30  | BEST | Q-FR |
| OFF   | 00:00  | 00:00   | 30  | BEST | MUX  |
| OFF   | 00:00  | 00:00   | 30  | BEST | Q-FI |
| TIMEF | RENABL | E : YES | 6   |      |      |

| 1ST                                                  | 0005                                                                                          | 0611                                                           | 12 17                                              | 1823                                                                         |
|------------------------------------------------------|-----------------------------------------------------------------------------------------------|----------------------------------------------------------------|----------------------------------------------------|------------------------------------------------------------------------------|
| MON                                                  | 800000                                                                                        | ססססם                                                          | מממממ                                              |                                                                              |
| TUE                                                  | MUUUUU                                                                                        | םםםםםם                                                         | מממממ                                              |                                                                              |
| WED                                                  | XODDDD                                                                                        | ססססס                                                          | מממממ                                              |                                                                              |
| THU                                                  | Xaddad                                                                                        | םםםםםם                                                         | םםםםםם                                             |                                                                              |
| FRI                                                  | XIIIIII                                                                                       |                                                                |                                                    |                                                                              |
| SAT                                                  | XIIIII                                                                                        |                                                                |                                                    |                                                                              |
| SUN                                                  | Xadada                                                                                        | בכבכם                                                          |                                                    |                                                                              |
|                                                      |                                                                                               |                                                                |                                                    |                                                                              |
| <b>20</b> T                                          | 00 05                                                                                         | 0.6 1.1                                                        | 10 17                                              | 10 00                                                                        |
| 2ST                                                  | 0005                                                                                          | 0611                                                           | 12 17                                              | 1823                                                                         |
| 2ST<br>MON                                           | 0005<br>0005                                                                                  | 0611<br>00011                                                  | 1217<br>בכבכב                                      | 1823<br>11112                                                                |
| 2ST<br>MON<br>TUE                                    | 0005<br>8000000<br>80000000                                                                   | 0611<br>000000000000000000000000000000000                      | 1217<br>0000000                                    | 1823<br>1112<br>1112<br>1212                                                 |
| 2ST<br>MON<br>TUE<br>WED                             | 0005<br>X00000<br>X00000<br>X00000                                                            | 0611<br>00000<br>000000<br>000000                              | 1217<br>000000<br>000000<br>000000                 | 1823<br>1111220<br>1111220<br>1111220<br>1111220                             |
| 2ST<br>MON<br>TUE<br>WED<br>THU                      | 0005<br>X00000<br>X00000<br>X00000<br>X00000<br>X00000                                        | 0611<br>ם ם ם ם ם ם ם<br>ם ם ם ם ם ם ם<br>ם ם ם ם              | 12 17<br>ם ם ם ם ם ם ם<br>ם ם ם ם ם ם<br>ם ם ם ם ם | 1823<br>1111200<br>11110000<br>11110000<br>11110000<br>11110000<br>111100000 |
| 2ST<br>MON<br>TUE<br>WED<br>THU<br>FRI               | 0005<br>X00000<br>X00000<br>X00000<br>X00000<br>X00000<br>X00000                              | 0611<br>00000<br>000000<br>000000<br>000000<br>000000<br>00000 |                                                    |                                                                              |
| 2ST<br>MON<br>TUE<br>WED<br>THU<br>FRI<br>SAT        | 0005<br>X00000<br>X00000<br>X00000<br>X00000<br>X00000<br>X00000<br>X00000<br>X00000          |                                                                |                                                    |                                                                              |
| 2ST<br>MON<br>TUE<br>WED<br>THU<br>FRI<br>SAT<br>SUN | 0005<br>X0000<br>X00000<br>X00000<br>X00000<br>X00000<br>X00000<br>X00000<br>X00000<br>X00000 |                                                                |                                                    |                                                                              |

### **CAMERA**

#### **1. TITLE (IDENTIFICATIVO)**

Assegnare un identificativo ad ogni camera.

#### 2. ALARM

Selezionare LOW / OFF / HIGH per la polarità dell'allarme. In default è LOW.

| (CAMERA) |       |     |    |    |    |     |
|----------|-------|-----|----|----|----|-----|
| TITLE    | ALARM | REC | BR | СТ | CL | HUE |
| CAMERA 1 | LOW   | ON  | 18 | 15 | 15 | 18  |
| CAMERA 2 | OFF   | OFF | 18 | 15 | 15 | 18  |
| CAMERA 3 | HIGH  | OFF | 18 | 15 | 15 | 18  |
| CAMERA 4 | HIGH  | ON  | 18 | 15 | 15 | 18  |

| (MENU)<br>TIMER |
|-----------------|
| CAMERA          |
| RECORD          |
| ALARM           |
| DWELL           |
| PIP             |
| MOTION          |
| DISPLAY         |
| REMOTE          |
| USER            |
| SYSTEM          |
| EVENT           |

#### 3. REC (RECORD)

Scegliere in che canale volete registrare.

- **ON** : quando l'alarm input è impostato, il DVR registrerà i canali di allarme impostati più frequentemente. Ad esempio : se CH01 è caricato, il metodo di registrazione diverrà 1-2-1-3-1-4....
- **OFF** : II DVR non registra.

#### 4. BR (BRIGHTNESS)

Impostare la luminosità di ogni canale. Da livello 0 a 63.

#### 5. CT (CONTRAST)

Impostare il contrasto per ogni canale da 0 a 63.

#### 6. CL (COLOR)

Impostare il colore per ogni canale.

#### 7. HUE (HUE)

Impostare le tinte per ogni canale da 0 a 63.

REGISTRAZIONE

#### 1. RECORD IPS

Selezionare la velocità di registrazione. NTSC\_30\_15\_8\_4\_2\_1 PAL\_25\_12\_6\_3\_2\_1

| (RECORD)    |            |
|-------------|------------|
| RECORD IPS  | 30         |
| QUALITY     | NORMAL     |
| RECORD MODE | QUAD-FRAME |
|             |            |

(MENU)

TIMER CAMERA

RECORD ALARM

DWELL PIP

MOTION

DISPLAY REMOTE

SYSTEM EVENT

USER

#### 2. QUALITA'

Vi sono 4 impostazioni per la qualità : BASIC, BEST, HIGH, NORMAL. NOTE : Per la relazione tra la durata della registrazione, le immagini al secondo e la qualità del video vedi pag.25 Recording Speed.

#### 3. RECORD MODE

Vi sono 3 impostazioni di registrazione : QUAD-FRAME, QUAD-FIELD, MULTIPLEX. NOTE: Selezionare la modalità appropriata prima di registrare. Non cambiare modalità in corso di registrazione.

### <u>Allarme</u>

#### 1. ALARM ENABLE

L'allarme verrà caricato da un evento se è attivo (YES).

#### 2. ALARM DURATION

Impostare il tempo di reazione che determina per quanto l'alarm mode deve scattare. L'impostazione di default è 10 sec. Alternativamente 15 SEC, 20 SEC, 30 SEC, 1 MIN, 2 MIN, 3 MIN, 5 MIN, 10 MIN, 15 MIN, 30 MIN, ALWAYS, AUTO.

NOTE : Se AUTO, la durata dell'allarme avverrà in relazione a sistemi esterni.

#### 3. REC IPS

Per selezionare le immagini per secondo da registrare durante un ALLARME.

NTSC 30 15 8 4 2 1 PAL 25 12 6 3 2 1

| (ALARM)        |            |
|----------------|------------|
| ALARM ENABLE   | YES        |
| ALARM DURATION | 15 MIN     |
| RECORD IPS     | 30         |
| QUALITY        | NORMAL     |
| RECORD MODE    | QUAD-FRAME |

| (MENU)  |
|---------|
| TIMER   |
| CAMERA  |
| RECORD  |
| ALARM   |
| DWELL   |
| PIP     |
| MOTION  |
| DISPLAY |
| REMOTE  |
| USER    |
| SYSTEM  |
| EVENT   |

#### 4. QUALITA'

Sono disponibili quattro impostazioni di qualità: ALARM : BASIC, BEST, HIGH, NORMAL.

#### 5. MODALITA' DI REGISTRAZIONE

Vi sono 3 modalità di registrazione: QUAD-FRAME, QUAD-FIELD, MULTIPLEX.

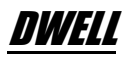

#### 1. NORMALE

Per impostare il periodo di DWELL di ogni canale, mostrato in maniera sequenziale, richiamato sul monitor. Da 1 a 15 SEC oppure OFF.

#### 2. ALARM

Per impostare il periodo di DWELL quando l'alarm input è attivo. Da 1 a 15 SEC oppure OFF.

### 

#### **1. FULL SCREEN**

Per impostare le immagini a pieno schermo.

#### 2. PIP SCREEN

Per vedere i video con le dimensioni pari a 1/9 dello schermo.

#### **3. POSITION**

Vi sono 6 posizioni delle impostazioni : Basso/sx, Basso/mezzo, Basso/dx, Alto/sx, Alto/mezzo, Alto/dx.

| MATIA | ļ |
|-------|---|
| munun |   |

#### 1. SEN (SENSITIVITA')

Imposta il Motion Detection da 1a 99. La massima sensitività è 01, la minima 99. In default è 70.

#### 2. MD-NUM (MOTION DETECTION NUMBER)

Imposta il numero di aree catturate dal Motion per attivare l'Allarme (da 1-99 aree obbiettivo). Note: MD-NVM non possono essere meno del numero di obiettivi impostati in AREA.

#### 3. RE (REFERENCE)

Impostare l'immagine di riferimento alla quale è confrontato lo schermo Live (1-99). Ad esempio, il valore 64 confronterà l'immagine corrente con la 64-esima immagine precedente.

#### 4. DET (DETECTION)

La motion detection può essere attivata/disattivata singolarmente.

| (PIP)       |       |
|-------------|-------|
| FULL SCRÉEN | CAM 1 |
| PIP SCREEN  | CAM 2 |
| POSITION    | D/R   |

(MENU) TIMER CAMERA RECORD ALARM DWELL PIP MOTION DISPLAY REMOTE USER SYSTEM EVENT

|         |      |       | _ |
|---------|------|-------|---|
| (DWELL) |      |       |   |
|         | NORM | ALARM |   |
| CAM1    | 01   | 01    |   |
| CAM2    | 01   | 01    |   |
| CAM3    | 01   | 01    |   |
| CAM4    | 01   | 01    |   |

(MENU) TIMER CAMERA RECORD ALARM DWELL PIP MOTION DISPLAY REMOTE USER SYSTEM EVENT

| (MENU)<br>TIMER |
|-----------------|
| CAMERA          |
| RECORD          |
| ALARM           |
| DWELL           |
| PIP             |
| MOTION          |
| DISPLAY         |
| REMOTE          |
| USER            |
| SYSTEM          |
| EVENT           |

| 1 | 4 |
|---|---|

#### 5. AREA

Premere ENTER per impostare i pixel della Motion Detection Area per ogni canale. L'area verde rappresenta la Motion Detection Area (Fig 1-2), la rossa rapprensenta il movimento che sta avvenendo realmente.

Per modificare la Motion Detection Area, usate i seguenti comandi:

ZOOM: attivate/ disattivate l'area (ON/OFF).

- $\blacktriangle \lor \blacklozenge \triangleright$ : navigate tra le aree.
- : impostate tutte le aree sullo schermo ON/OFF
- +: impostate tutte le aree sullo schermo ON/OFF

Note:

Quando "DET" (DETECTION) è attivo (ON), dovete impostare la motion detection AREA oppure non sarà attiva.

#### Figure 1-1

#### MOTION DETECTION SETUP

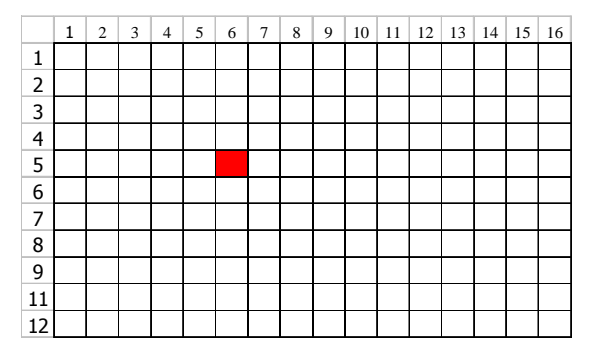

#### Figure 1-3

MOTION DETECTION TRIGGERED-TURN INTO PURPLE

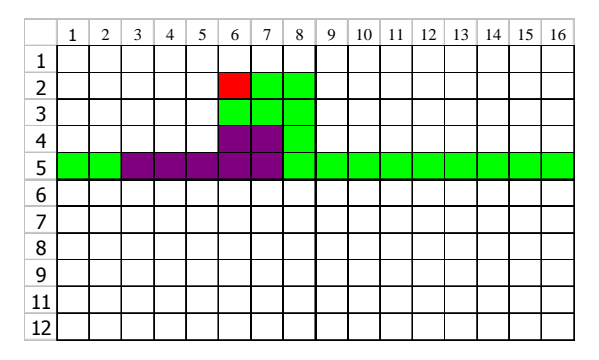

#### (MOTION) SEN MD-NVM RE DET CAM1 64 ON AREA 70 03 CAM2 03 64 OFF AREA 70 CAM3 70 03 64 ON AREA CAM4 70 03 64 ON AREA MOTION RECORD : ON START DAY END DAILY 00:00 00:00

#### Figure 1-2

#### MOTION DETECTION SETTING - ROW SETUP

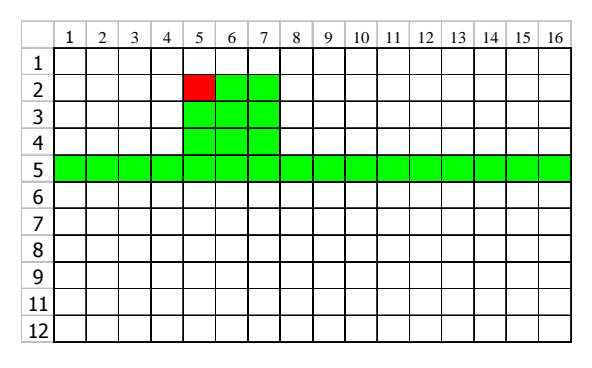

#### Figure 1-4

#### BACK TO MOTION DETECTION SETTING

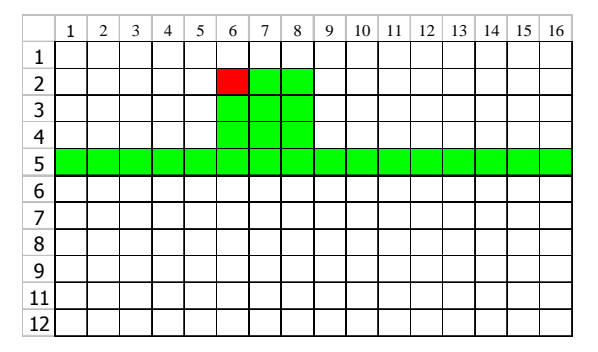

#### 6. MOTION RECORD

Quando DET è "ON", potete impostare la funzione MOTION RECORD,

1. Selezionate "ON" per impostare la registrazione motion trigger.Passerà automaticamente in modalità Record. La motion detection cambierà l'impostazione di cattura e mostrerà 🔂 sul monitor. NOTE: Il trigger recording time dipende dalle impostazioni dell'ALARM DURATION (pag.13 per ALARM DURATION) e registrerà

dall'ultimo trigger time. Ad esempio, quando l'alarm duration è impostato su 1 min, il tempo di registrazione va dalle 9:00:00 a 9:01:00.

Se la motion detection scatta ancora a 9:00:40, il trigged recording time andrà da 9:00:00 a 9:00:40 e da 9:00:40 a 9:01:40. Il tempo totale di registrazione sarà 00:01:40.

Esempio : Se motion è attivo sulla Camera #1, la sua sequenza di registrazione e cattura sarà più frequente. La sequenza sarà 1, 2, 1, 3, 1,...4. E il canale 1 mostrerà 🔂 sullo schermo. Se la 2a e 3a camera hanno attivato la motion detection, la loro sequenza di cattura sarà 2, 3, 1, 2, 3, 4, 2, 3, 1, 2, 3, 4. Ed il CH2 e CH3 mostreranno 🔒 per un periodo di tempo pari all'Alarm Duration.

2. Selezionare "OFF": Apparirà 🛃 e se è in modalità di registrazione, la motion detection cambierà la sequenza di cattura.

#### 7. DAY / START / END

Per impostare il giorno ed il tempo di inizio e fine per le impostazioni del timer della registrazione motion trigger.

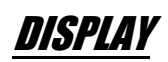

#### **1. TITLE DISPLAY**

Per impostare l'identificativo sul monitor.

#### 2. OSD COLOR

Selezionate i colori dello schermo (On Screen Display). Le opzioni sono Giallo, Verde, Ciano, Blu, Rosa, Grigio, Bianco, Rosso.

#### 3. LOSS SCREEN

Tenete l'ultima immagine o selezionate LOSS SCREEN color.

Le opzioni sono Verde, Nero, Blu e TENERE..

#### 4. TIME POSITION

Per impostare la posizione del video sul monitor.

Opzioni NORMALE o CENTRATO.

| (MENU)  |  |
|---------|--|
| TIMER   |  |
| CAMERA  |  |
| RECORD  |  |
| ALARM   |  |
| DWELL   |  |
| PIP     |  |
| MOTION  |  |
| DISPLAY |  |
| REMOTE  |  |
| USER    |  |
| SYSTEM  |  |
| EVENT   |  |

| (DISPLAY)     |        |
|---------------|--------|
| TITLE DISPLAY | YES    |
| OSD COLOR     | YELLOW |
| LOSS SCREEN   | GREEN  |
| TIME POSITION | NORMAL |

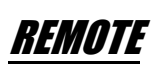

#### 1. MODALITA' REMOTA

Impostate la modalità remota per connettersi con il Pc attraverso RS-232 o RS485. (pag. 23-24 per RS-232 e RS-485 Remote Control).

#### 2. BAUD RATE

Impostate il protocollo di trasmissione **baud rate**. Le opzioni disponibili sono 115200, 57600, 19200, 9600, 4800, 3600, 2400, 1200.

#### 3. ID

Per controllare diversi DVR attraverso controllo remoto. Un identificativo può variare tra 000 e 255.

NOTE: Per le applicazioni in rete vedi APPENDIX #5.

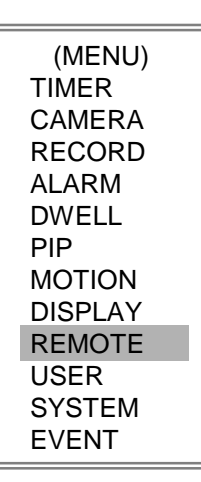

| (REMOTE)    |        |
|-------------|--------|
| REMOTE MODE | RS-485 |
| BAUD RATE   | 9600   |
| ID          | 255    |

### <u>UTENTE</u>

#### 1. USER (UTENTE)

Per impostare un account per il controllo remoto. Consentite 8 impostazioni utente.

Supervisor – Controlla tutte le funzioni. Altri utenti – Vedono tutte le funzioni eccetto il menu setting e l'opzione di pulizia della lista degli eventi.

#### 2. PASSWORD

Per impostare la password di ogni account. La massima lunghezza della password è 4 caratteri.

NOTE: Per passare ad un diverso USER, premere "ENTER" + "MENU", apparirà "KEY LOCK": inserire una nuova password.

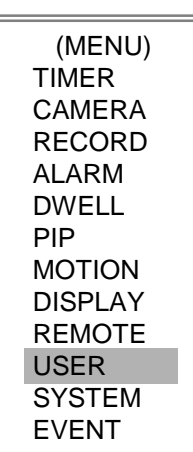

| _ |            |          |
|---|------------|----------|
|   | (US        | ER)      |
|   |            | PASSWORD |
|   | SUPERVISOR | 0000     |
|   | USER 1     | 0000     |
|   | USER 2     | 0000     |
|   | USER 3     | 0000     |
|   | USER 4     | 0000     |
|   | USER 5     | 0000     |
|   | USER 6     | 0000     |
|   | USER 7     | 0000     |

### <u>EVENTI</u>

Una singola pagina può mostrare 16 eventi registrati. Premere "◀ " o "▶ " per cambiare pagina oppure "▲" + "▼" per cancellare la lista degli eventi.

DISK FULL: HDD è pieno

PWR REST : Connesso a rete elettrica

M-HD REMS: HDD rimosso

M-HD REPL: HDD sostituito

M-HD ERR : errore HDD

M-HD WARM: avviso

K UNLOCKS: Chiave sbloccata

DMA ERROR: errore DMA

C1 VLOSS : Il canale 1 ha perso il video

C2 ALARM : Il canale 2 è stato attivato da un segnale esterno I/O alarm

C3 MOTION: Il canale 3 è stato attivato da un motion detection

SYSTEM ERROR: Il sistema è bloccato.

| (MENU)<br>TIMER |
|-----------------|
| CAMERA          |
| RECORD          |
| ALARM           |
| DWELL           |
| PIP             |
| MOTION          |
| DISPLAY         |
| REMOTE          |
| USER            |
| SYSTEM          |
| EVENT           |

| C1 VLOSS   | 26-DEC-2002 03:00:00 |  |  |  |  |
|------------|----------------------|--|--|--|--|
| C2 ALARM   | 26-DEC-2002 03:00:00 |  |  |  |  |
| K UNLOCKS  | 26-DEC-2002 03:00:00 |  |  |  |  |
| M-HD ERR   | 26-DEC-2002 03:00:00 |  |  |  |  |
| M-HD WARM  | 26-DEC-2002 03:00:00 |  |  |  |  |
| PWR REST   | 26-DEC-2002 03:00:00 |  |  |  |  |
| DMA ERROR  | 26-DEC-2002 03:00:00 |  |  |  |  |
| M-HD REPL  | 26-DEC-2002 03:00:00 |  |  |  |  |
| ↑+↓: CLEAR |                      |  |  |  |  |

# **OPZIONI AVANZATE**

### ZOOM

Premere ZOOM per visualizzare lo schermo principale. Mostra un' immagine con zoom nella finestra principale ed una piccola finestra inserita. La finestra mostra un display pari ad 1/4 della visualizzazione della telecamera. Il range è da 2X a 4X.

- Premere PIP: Zoom in
- Premere QUAD: Zoom out
- Premere "Zoom" ancora per uscire dall'opzione zoom.
- Premere Camera 1-4 per selezionare il canale.
- Premere ▲ ▼ ◀ ► per gestire la posizione dello zoom.

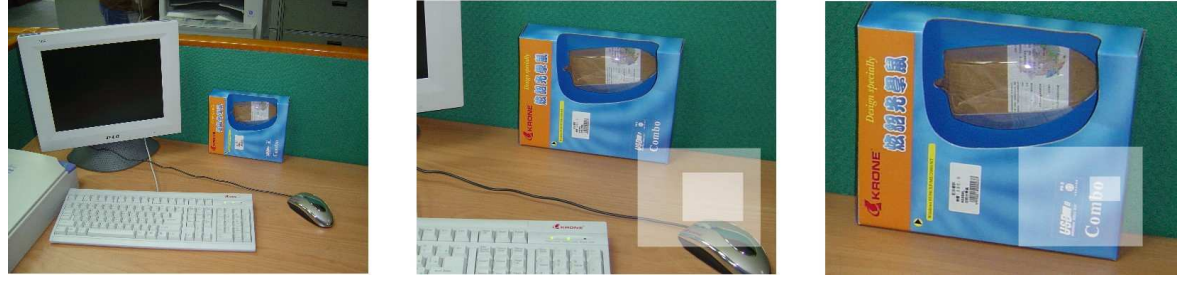

Original

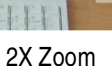

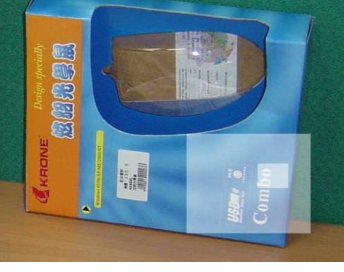

4X Zoom

### PERDITA SEGNALE VIDEO

Lo schermo mostrerà "LOSS" nel mezzo della finestra video, se il video in input non è correttamente connesso.

### RICERCA

#### **1. LAST RECORD**

Mostra l'ultimo video registrato.

#### 2. FULL LIST

Lista di tutti i video presenti sull'hard disk ordinati per data/ora.

#### 53 : Motion Recording

- 🔥 : Manual Recording
- : Alarm Recording
- [I] : Timer Recording
- M : Archiviato sull'HDD principale o secondario.

NOTE: Mostrerà un colore diverso su ogni lista di registrazione citata.

#### **3. ALARM LIST**

Lista di tutti i video registrati attivati da un Allarme.

NOTE : Se non vi è alcun Allarme nelle registrazioni, sullo schermo apparirà il messaggio "VUOTO" ( "EMPTY").

#### 4. MOTION LIST

Lista delle registrazioni motion triggered.

#### **5. RICERCA TEMPORALE**

Ricerca per data dei video registrati.

LAST RECORD FULL LIST ALARM LIST MOTION LIST TIME SEARCH

| М   |
|-----|
| Μ   |
| М   |
| М   |
| Μ   |
| Μ   |
| OWN |
|     |

18

# **KEY LOCK**

Per la sicurezza avanzata, potete bloccare ("Lock") il vostro DVR per evitare che altre persone possano accedere al sistema.

Premere ENTER e MENU contemporaneamente per abilitare Key Lock. Premere ENTER eMENU ed inserire la password (Default: 0000), poi "ENTER" per disabilitare il Key Lock.

NOTE: Per passare ad altro utente, premere "ENTER" + "MENU" giungendo a "KEY LOCK" ed inserire la password del nuovo utente.

### **RS-232 REMOTE PROTOCOL**

Potete utilizzare la tastiera del Pc per simulare la tastiera di comando del DVR.

| DATA: REMOTE PROTOCOL | using 8 bit data | □1 start bit □1stop bit |
|-----------------------|------------------|-------------------------|
|-----------------------|------------------|-------------------------|

| FUNCTION   | CODE | ASCII | FUNCTION          | CODE | ASCII |
|------------|------|-------|-------------------|------|-------|
| KEY_MENU   | 0x4D | М     | KEY_PLAY          | 0x50 | Р     |
| KEY_SEARCH | 0x73 | S     | KEY_DOWN          | 0x4E | N     |
| KEY_ENTER  | 0x0D | ENTER | KEY_RIGHT         | 0x52 | R     |
| KEY_QUAD   | 0x51 | Q     | KEY_POWER         | 0x57 | W     |
| KEY_ZOOM   | 0x5A | Z     | KEY_KEY_LOCK      | 0x4B | K     |
| KEY_PIP    | 0x70 | р     | KEY_CH1           | 0x31 | 1     |
| KEY_SLOW   | 0x53 | S     | KEY_CH2           | 0x32 | 2     |
| KEY_REC    | 0x72 | r     | KEY_CH3           | 0x33 | 3     |
| KEY_LEFT   | 0x4C | L     | KEY_CH4           | 0x34 | 4     |
| KEY_UP     | 0x55 | U     | TINER REC PROCEED | 0X54 | Т     |

### PROBLEMI

La tabella sotto riporta alcuni tipici problemi / soluzioni. Controllate la tabella prima di contattare il vostro rivenditore.

| Nessuna registrazione video        | <ul> <li>Controllare che l'hard disk sia installato correttamente</li> </ul>                                          |
|------------------------------------|----------------------------------------------------------------------------------------------------|
| I Timer Record enable non funziona | <ul> <li>Controllare che Record Enable sia impostato su YES</li> </ul>                                                |
| Nessun video in diretta            | <ul> <li>Controllare la connessione ed i cavi delle videocamere.</li> </ul>                                           |
|                                    | <ul> <li>Controllare i cavi e le connessioni del monitor.</li> </ul>                                                  |
|                                    | <ul> <li>Verificare che la telecamera sia accesa.</li> </ul>                                                          |
|                                    | Controllare le lenti della videocamera.                                                                               |
| NTSC e PAL                         | Per passare da un sistema all'altro: premere "POWER" + "FF" il sistema per NTSC e "POWER" + "REW" per il sistema PAL. |
|                                    |                                                                                                    |
|                                    |                                                                                                    |
|                                    |                                                                                                    |
|                                    |                                                                                                    |
|                                    |                                                                                                    |

# SPECIFICHE

| Formato video             | NTSC/EIA oppure PAL/CCIR                                                                                                    |  |  |  |  |  |
|---------------------------|----------------------------------------------------------------------------------------------------|--|--|--|--|--|
| Hard disk                 | IDE, UDMA 66, supportati 250 GB HDD                                                                                                    |  |  |  |  |  |
| Modalità di registrazione | Manual / Alarm / Timer / Motion                                                                                                    |  |  |  |  |  |
| Segnale video in input    | Video composito segnale 1 Vp-p 75Ω BNC, 4 canali                                                                                                    |  |  |  |  |  |
| Monitor Output principale | Video composito segnale 1 Vp-p 75  BNC                                                                                                    |  |  |  |  |  |
| Monitor Output            | Video composito segnale 1 Vp-p 75ହ BNC                                                                                                    |  |  |  |  |  |
| Audio input               | 4 audio input, (RCA) *                                                                                                    |  |  |  |  |  |
| Audio output              | 2 audio output, (RCA) **                                                                                                    |  |  |  |  |  |
| Motion Detect Area        | 16 * 12 aree per camera                                                                                                    |  |  |  |  |  |
| Sensitività Motion Detect | 99 Livelli                                                                                                    |  |  |  |  |  |
| Controllo perdita video   | Si                                                                                                    |  |  |  |  |  |
| Refresh Rate              | 240 field/sec. per NTSC / 200 field/sec. per PAL                                                                                                    |  |  |  |  |  |
| Rate di registrazione     | Multiplex: fino a 30 field/sec. per NTSC / 25 field/sec. per PAL Quad-field:<br>fino a 120 field/sec. per NTSC / 100 field/sec. per PAL*** Quad-frame: fino a<br>240 field/sec. per NTSC / 200 field/sec. per PAL**** |  |  |  |  |  |
| Dwell Time                | Programmabile (1~15 Sec)                                                                                                    |  |  |  |  |  |
| Picture in Picture        | Si                                                                                                    |  |  |  |  |  |
| Key Lock                  | Si                                                                                                    |  |  |  |  |  |
| Picture Zoom              | 2*2 ~4*4                                                                                                    |  |  |  |  |  |
| Identificativo Camera     | 8 lettere                                                                                                    |  |  |  |  |  |
| Video                     | Tinta/ Colore/ Contrasto/ Luminosità                                                                                                    |  |  |  |  |  |
| Alarm Input               | TTL input, Hi (5V), Low (GND)                                                                                                    |  |  |  |  |  |
| Alarm Output              | COM./N.O/N.C                                                                                                    |  |  |  |  |  |
| Controllo remoto          | RS-232 oppure RS-485                                                                                                    |  |  |  |  |  |
| Formato data              | YY/MM/DD, DD/MM/YY, MM/DD/YY, OFF                                                                                                    |  |  |  |  |  |
| Power                     | DC 19V                                                                                                    |  |  |  |  |  |
| Consumi energia           | <32W                                                                                                    |  |  |  |  |  |
| Temperatura               | 10 ~ 40?                                                                                                    |  |  |  |  |  |
| RS-232C / RS-485 (bps)    | 115200 57600 19200 9600 4800 3600 2400 1200                                                                                                    |  |  |  |  |  |
| Dimensioni (mm)           | 343(W) x 223(L) x 59(H)                                                                                                    |  |  |  |  |  |
| Peso                      | 2.0 kg                                                                                                    |  |  |  |  |  |

• Le specifiche potrebbero essere modificate senza avviso

\*\*\*NTSC: 4CH x 30IPS = 120 fields/sec, PAL: 4CH x 25IPS = 100 fields/sec

\*\*\*\*\*NTSC: 4CH x 60IPS = 240 fields/sec,PAL: 4CH x 50IPS= 200 fields/sec

\* 4 audio input, non può essere selezionata più di una sorgente audio contemporaneamente.

\*\* con 2 mono audio outputs dalla stessa sorgente.

### APPENDICE #1 – INSTALLAZIONE HDD

#### Seguire attentamente i passaggi per una corretta installazione.

Il compartimento inserito nel pannelo frontale del DVR è una cassetto, nel quale inserire l'HDD removibile. Le varie parti del cassetto sono etichettate.

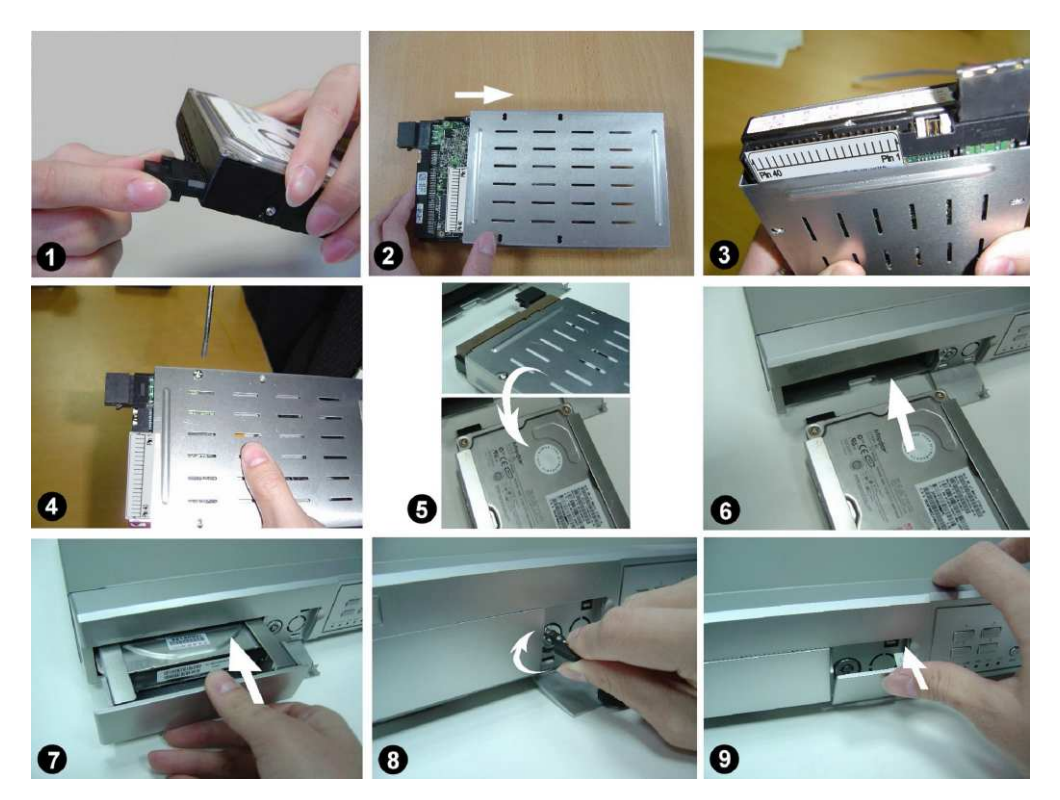

Step 1 Unite il connettore con l'HDD (fig. 1).

Step 2 Mettete l'HDD nel cassetto. Controllare in figura qual'è il lato superiore (fig.2).

**Step 3** Avvitate l'HDD al cassetto. Prima di avvitare l'HDD, state attenti di allineare il pin 1 dell'HDD al segno del pin 1, poichè i punti di avvitamento cambiano tra diversi HDD.

Avvitate l'hard disk correttamente (fig. 3 - 4). Dovrete allineare l'hard disk al pin per ottenere una corretta installazione.

Step 4 Girate l'HDD e inseritelo nel DVR (fig 5 - 6).

Step 5 Connettete l'HDD al DVR (fig. 7).

Step 6 Chiudete il cassetto con la chiave apposita (fig. 8).

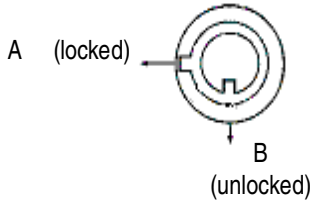

Ph 40

Note : Se non bloccate L'HDD, il DVR non funzionerà correttamente

Step 7 chiudete il cassetto (fig. 9).

Note: Non ccercate di recupare dati dall'HDD attraverso il PC. I file video non sono leggibili dal PC. L'utilizzo del PC può danneggiare la partizione FAT dell' hard disk.

### **APPENDICE2 – SOSTITUIRE HDD**

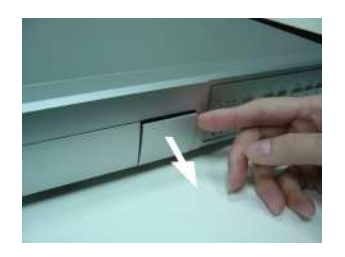

**Step 1** Aprire il coperchio (fig. 1).

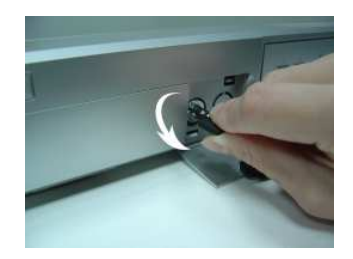

**Step 2** Aprite il reparto girando la chiave in senso antiorario (fig. 2).

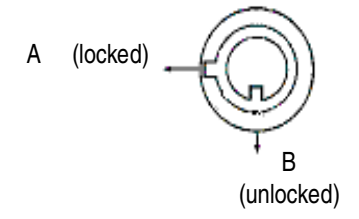

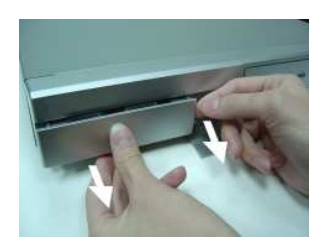

Step 3 Estrarre il cassetto (fig.3).

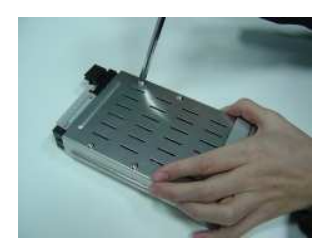

**Step 4** Togliere le viti. (fig. 4).

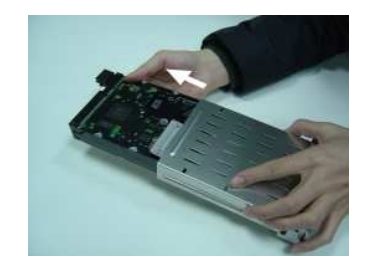

Step 5 Rimuovere l'hard disk dal cassetto

(fig. 5).

Note: 1. Se desiderate utilizzare un HDD differente, dovrete rimuovere i connettorei dall'HDD (fig. 21 ). 2. Attenzione: quando l'HDD è in funzione per un lungo periodo, la superficie potrebbe raggiungere alte temperature.

#### **HDD HOT SWAP FUNCTION**

Dovete seguire tutti i passaggi per assicurare la validità della garanzia.

1) Aprite il cassetto utilizzando la chiave

2)Inserite la password e premere enter per disabilitare l'Hard Disk.

3)Estraete il cassetto.

4)Sostituite l'HDD.

Note: Dopo aver richiuso il cassetto, attendete qualche secondo fino a che l'HDD non si sarà riavviato.

# **APPENDICE** #3 – PIN

#### 15 pin com port

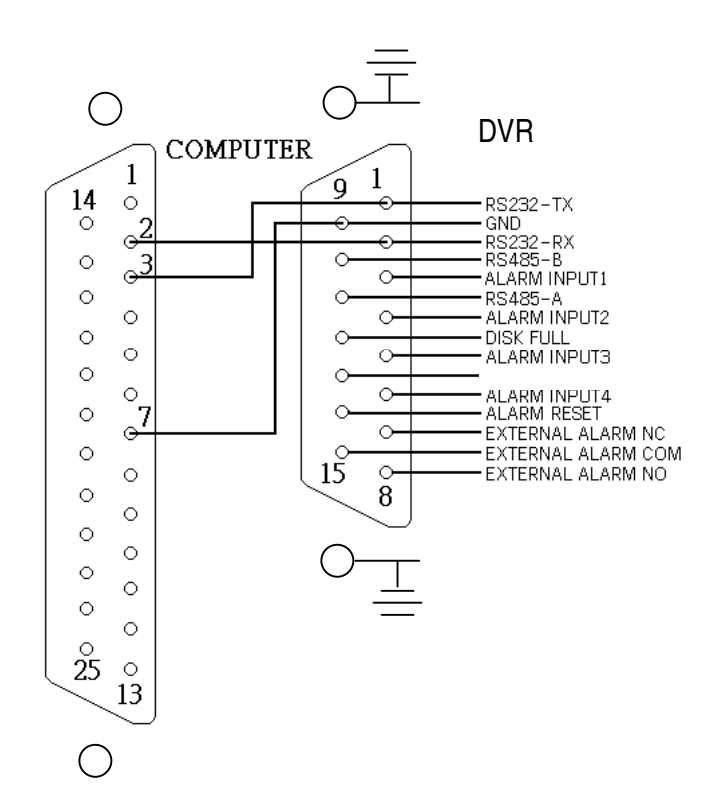

#### 9 pin com port

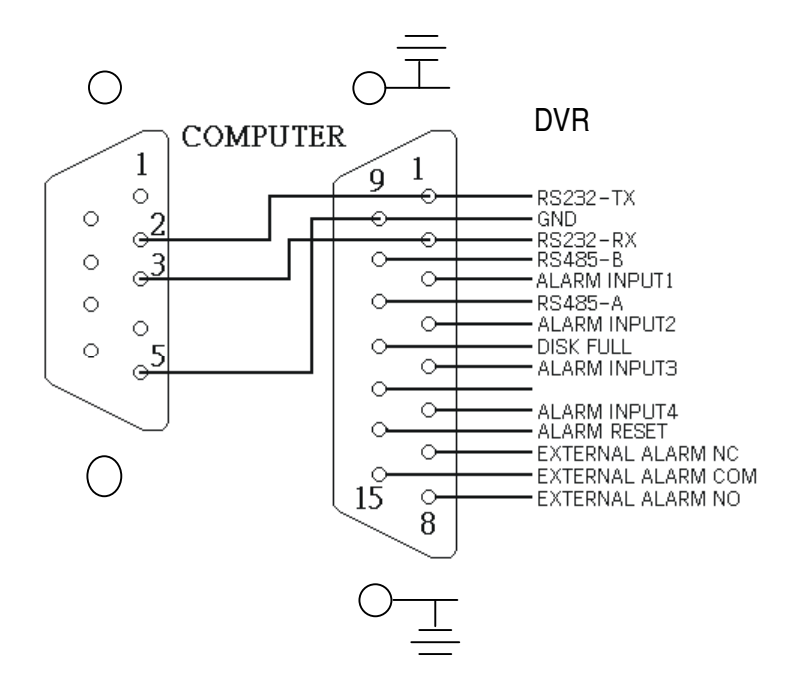

#### PIN 1. RS232-TX : RS-232

Il DVR può essere controllato in remoto da un sistema di controllo esterno come una tastiera di controllo, utilizzando il segnale di comunicazione seriale RS-232.

#### PIN 2. RS232-RX : RS-232

Il DVR può essere controllato in remoto da un sistema di controllo esterno come una tastiera di controllo, utilizzando il segnale di comunicazione seriale RS-232.

#### PIN 3, 4, 5, 6 ALARM INPUT

Connettendo il cavo da **ALARM INPUT (PIN 3, 4, 5, 6)** al connettore **GND (PIN 9)**, DVR inizierà a registrare e si attiverà il buzzer. Quando viene caricato l'allarme il segnale diventa basso ("Low"), e si fermeranno tutte le atività di allarme. Durante la normale operatività il segnale rimane su "High".

#### **PIN 7. EXTERNAL ALARM NC**

Durante la normale attività COM si connette con NC e si disconnette da NO. Ma quando scatta l'allarme, COM si disconnette da NC e si connette a NO.

#### **PIN 8. EXTERNAL ALARM NO**

Durante la normale operatività COM si disconnetterà da NO. Ma quando scatta l'allarme, COM si connetterà a NO.

#### PIN 9. GND

Terra

#### PIN 10. RS485-B

DVR può essere gestito da un sistema esterno o di controllo, quale una consolle di comando utilizzando il segnale di comunicazione seriale RS485.

#### PIN 11. RS485-A

DVR può essere gestito da un sistema esterno o di controllo, quale una consolle di comando utilizzando il segnale di comunicazione seriale RS485.

#### PIN 12. DISCO PIENO (OUTPUT)

Quando l'hard disk è pieno, invia un segnale per caricare la nuova modalità di registrazione del DVR, se installate un altro DVR. Durante la normale operatività il segnale rimane "High". Quando il disco è pieno, DVR invierà un segnale "Low".

#### PIN 14. ALARM RESET (INPUT)

Connettere un cavo dal connettore ALARM RESET (PIN 14) a GND (PIN 9), può disabilitare ALARM. Un segnale esterno all'ALARM RESET (PIN 14) può essere utilizzato per reimpostare entrambi i segnali ALARM OUTPUT e buzzer interno del DVR. Quando l'allarme viene caricato il segnale diviene "Low", e fermerà tutte le attività di allarme. Durante la normale attività il segnale è impostato su "High".

#### **PIN 15. EXTERNAL ALARM COM**

Durante la normale attività COM si connette con NC e disconnette NO. Ma quando scatta l'allarme, COM si disconnette da NC e si connette con NO.

## **APPENDICE #4 – RECORDING SPEED**

NTSC SYSTEM

Il tempo di registrazione varia con la velocità (Recording Speed), la qualità e la modalità di registrazione . Osservate la tavola sotto riportata. La capacità dell'Hard disk è 250GB.

| IPS        |        | 30    | 15    | 8     | 4      | 2      | 1      |
|------------|--------|-------|-------|-------|--------|--------|--------|
|            | Best   | 50hr  | 100hr | 187hr | 375hr  | 750hr  | 1500hr |
|            | High   | 62hr  | 125hr | 235hr | 468hr  | 937hr  | 1875hr |
| WULTPLEX   | Normal | 100hr | 200hr | 375hr | 750hr  | 1500hr | 2998hr |
|            | Basic  | 167hr | 333hr | 625hr | 1250hr | 2498hr | 4996hr |
|            | Best   | 48hr  | 95hr  | 178hr | 356hr  | 712hr  | 1425hr |
| QUAD-FIELD | High   | 59hr  | 118hr | 223hr | 445hr  | 890hr  | 1781hr |
|            | Normal | 95hr  | 190hr | 356hr | 712hr  | 1425hr | 2848hr |
|            | Basic  | 158hr | 316hr | 594hr | 1187hr | 2373hr | 4746hr |
|            | Best   | 24hr  | 48hr  | 89hr  | 178hr  | 356hr  | 713hr  |
|            | High   | 30hr  | 59hr  | 112hr | 223hr  | 445hr  | 890hr  |
| FRAME      | Normal | 48hr  | 95hr  | 178hr | 356hr  | 713hr  | 1424hr |
|            | Basic  | 79hr  | 158hr | 297hr | 594hr  | 1187hr | 2373hr |
| HDD Type   | 250 GB |       |       |       |        |        |        |

| PAL SYSTEM | IPS            |        | 25    | 12    | 6      | 3      | 2      | 1      |
|------------|----------------|--------|-------|-------|--------|--------|--------|--------|
|            | MULTIPLEX      | Best   | 50hr  | 104hr | 210hr  | 423hr  | 633hr  | 1266hr |
|            |                | High   | 62hr  | 131hr | 265hr  | 527hr  | 792hr  | 1583hr |
|            |                | Normal | 102hr | 210hr | 422hr  | 844hr  | 1266hr | 2542hr |
|            |                | Basic  | 168hr | 350hr | 704hr  | 1406hr | 2110hr | 4218hr |
|            | QUAD-FIELD     | Best   | 48hr  | 98hr  | 200hr  | 400hr  | 600hr  | 1202hr |
|            |                | High   | 58hr  | 124hr | 251hr  | 500hr  | 752hr  | 1503hr |
|            |                | Normal | 98hr  | 200hr | 400hr  | 800hr  | 1202hr | 2414hr |
|            |                | Basic  | 160hr | 332hr | 668hr  | 1335hr | 2004hr | 4005hr |
|            | QUAD-<br>FRAME | Best   | 24hr  | 50hr  | 100hr  | 200hr  | 300hr  | 600hr  |
|            |                | High   | 30hr  | 62hr  | 125hr  | 250hr  | 376hr  | 751hr  |
|            |                | Normal | 49hr  | 100hr | 200hr  | 400hr  | 601hr  | 1207hr |
|            |                | Basic  | 80hr  | 166hr | 334hr  | 667hr  | 1002hr | 2003hr |
|            | HDD Type       |        |       |       | 250 GB |        |        |        |

Note: Questi dati sono stati ottenuti da test effettuati attraverso la registrazione di normali programmi Tv.

# **APPENDICE #5 – NETWORK**

#### Caratteristiche del Video Web Server

- Compatibile con i principali prodotti CCTV; consente di controllare ogni sistema video attraverso Internet o LAN.
- Auto Network Reconnection (ANR)
- Aggiornamento firmware e AP via FTP attraverso il Video Web Server
- Funzione "watch dog" supportata
- Supporto indirizzo IP dinamico
- Supporto di 4 alarm input
- Funzione Duplex, registrazione e visualizzazione contemporanea dal lato cliente.
- Invio automatico di allarme via e-mail, utile per ricordare se vi è stato un allarme in un giorno specifico.
- Funzione di registrazione non interrompibile dopo ANR
- Supporto schermi Multi AP
- · Video player unico

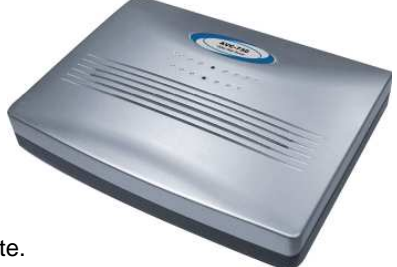

Video Web Server

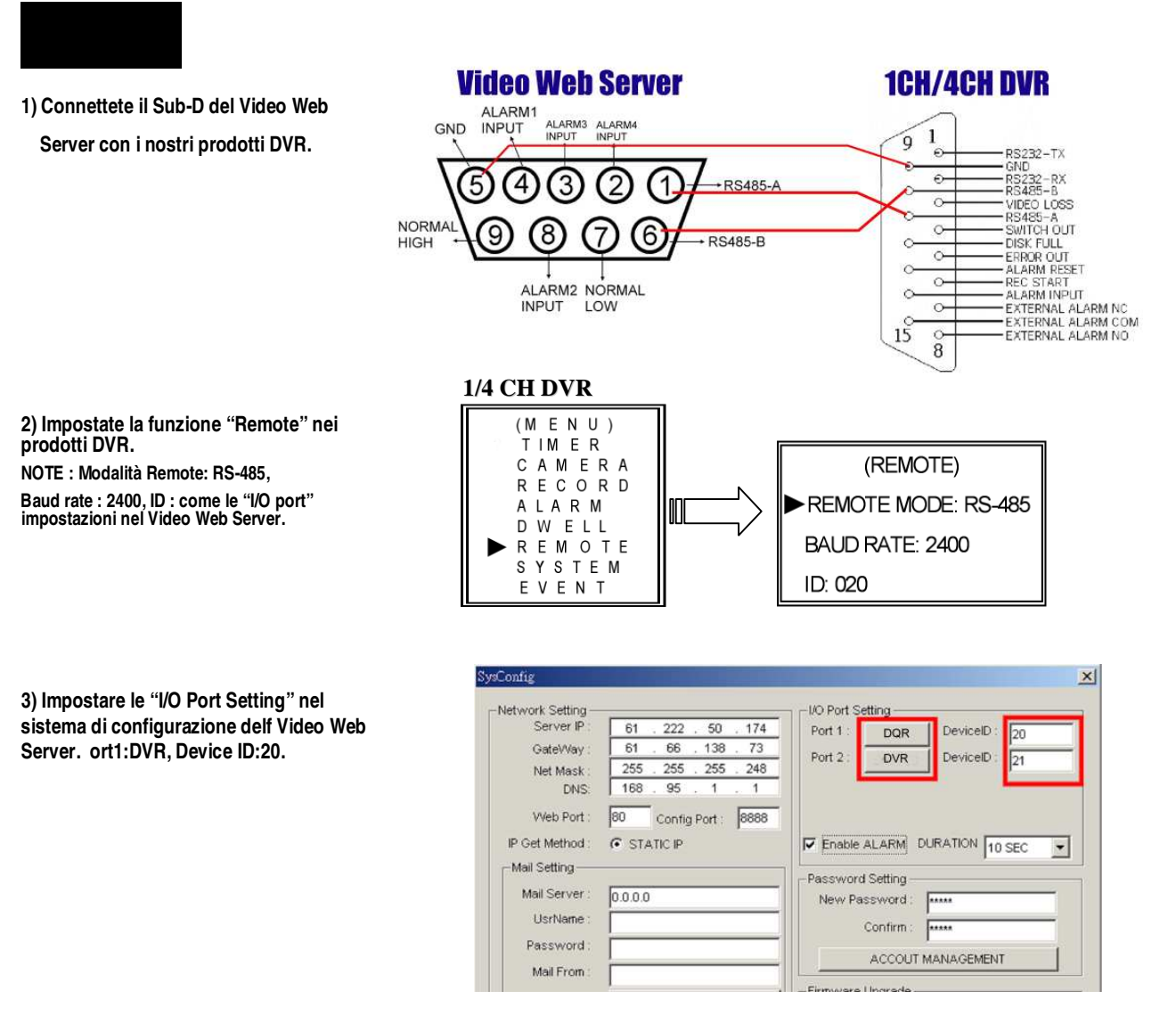